## 利用に応じた設定に変える

## 地図表示に関する設定

## (太字は工場出荷時の設定です。)

|          | 設定項目                 |       | 内容                                                                                                    |                              | 操                                                                                              | 作                                                                                                    | -                                                                                                    |                       |
|----------|----------------------|-------|----------------------------------------------------------------------------------------------------|------------------------------|------------------------------------------------------------------------------------------------|----------------------------------------------------------------------------------------------------|----------------------------------------------------------------------------------------------------|-----------------------|
|          |                      |       |                                                                                                    | 情報 <u>設</u> 一行さ先             | 地図表示設定1<br>(A/2)(17)で、注 (正確<br>(1/2)(7)で、注 (正確<br>(1/2)(7)(7)(7)(7)(7)(7)(7)(7)(7)(7)(7)(7)(7) | 11日 (1995)<br>市内高速 都市高1-27<br>自動表示する<br>美示する<br>てみる #2511 #2552 #2053 #2053                                                                                                    | N102x1727<br>参約商品を<br>10220794 「<br>10220794 「<br>10220797 「<br>表示しない<br>単語語を行時に自動気示する<br>ハイウェイヤップを認定します。<br>項目を選択してください |                       |
|          | ハイウェイマップを<br>表示する    | 都市間高速 | ー<br>都市間高速を走行時、<br>「ハイウェイマップ」か<br>「ハイウェイサテライトマップ」で表示する。                                                                                                    | メニュー画面 設定 から<br>ユーザー設定を編集する  | バイウェイマッ<br>ジョイスティック<br>動かすと次ペーシ                                                                | <b>ップ</b> を選ぶ<br>りを左右に<br>ジを表示します。                                                                                                    | 「ハイウェイサテライト」<br>「ハイウェイマップ」<br>「表示しない」を選ぶ                                                                                 | 利用に                   |
|          | (☞23ページ)             | 都市内高速 | 都市高速を走行時、<br>「ハイウェイマップ」か<br>「都市高マップ」で表示する。                                                                                                    | 「地図衣示設た」を選ぶ<br>ジョイスティックで選んで、 |                                                                                                |                                                                                                    | 「都市高マップ」<br>「ハイウェイマップ」<br>「表示しない」を選ぶ                                                                                     | に<br>応<br>じ<br>た<br>設 |
| 地図表      | ドライブスポットガイドを<br>表示する |       | 画像(写真)データを持つ 3D ランドマークに<br>近づくと、自動的にその写真を表示する。                                                                                                    | 押して決定 メニュー画面を表示              | ドライブスポットカ                                                                                      | 「イド」を選ぶ                                                                                                    | 「自動表示する」<br>「自動表示しない」を選ぶ                                                                                                 | 定に変える                 |
| 公示に関する設定 | ランドマークセレクト           |       | 地図上に表示するランドマークの種類を選ぶ。<br>(複数選択可)<br>ランドマークの種類<br>「おすすめ表示」 「3Dランドマーク」<br>「ガソリンスタンド」 「コンビニ」<br>「ファミレス」 「ホテル」<br>「病院」 「銀行」<br>「郵便局」 「名所」<br>「スキー場」 「ファーストフード」<br>「駐車場」 「スポット」<br>「レジャー」 「グルメ」<br>「ショップ」 「キャンプ」 |                              | ランドマークセレクトを選ぶ                                                                                  | <ul> <li>表示したいランドマークを選ぶ。</li> <li>シンマークのを選ぶ。</li> <li>シンマークのをまたままします。</li> <li>シンマークのをまたままします。</li> <li>アンリルを合わせ、</li> <li>を押す。</li> <li>再びカーソルを合わせ、</li> <li>変加から、</li> <li>変加解除。を選ぶと、ランドマークは表示されません。</li> <li>設定を終了するには、</li> <li>完了を選ぶ。</li> </ul> | <ul> <li> <ul> <li></li></ul></li></ul>                                                                                  |                       |
|          | 抜け道を表示する<br>(☞28ページ) |       | 抜け道を表示する。(縮尺: 10 m ~ 400 m)<br>(東京、名古屋、大阪の市街地およびその周辺の<br>観光地のみ。)                                                                                                    |                              | 抜け道表示                                                                                          | を選ぶ                                                                                                    | 「す る」<br>「しない」を選ぶ                                                                                                    |                       |

利用に応じた設定に変える(地図表示に関する設定)

## 92

93